## How to set up your Perlego account

As we entered your information into ABC library system, **you should have gotten** a separate email from Perlego.

You must accept the invite by clicking the link provided in Perlego's email. Then set your own username and password to access Perlego.

1. The email from Perlego will look like the photo below. Then complete Perlego's signup flow.

Click "Access your subscription."

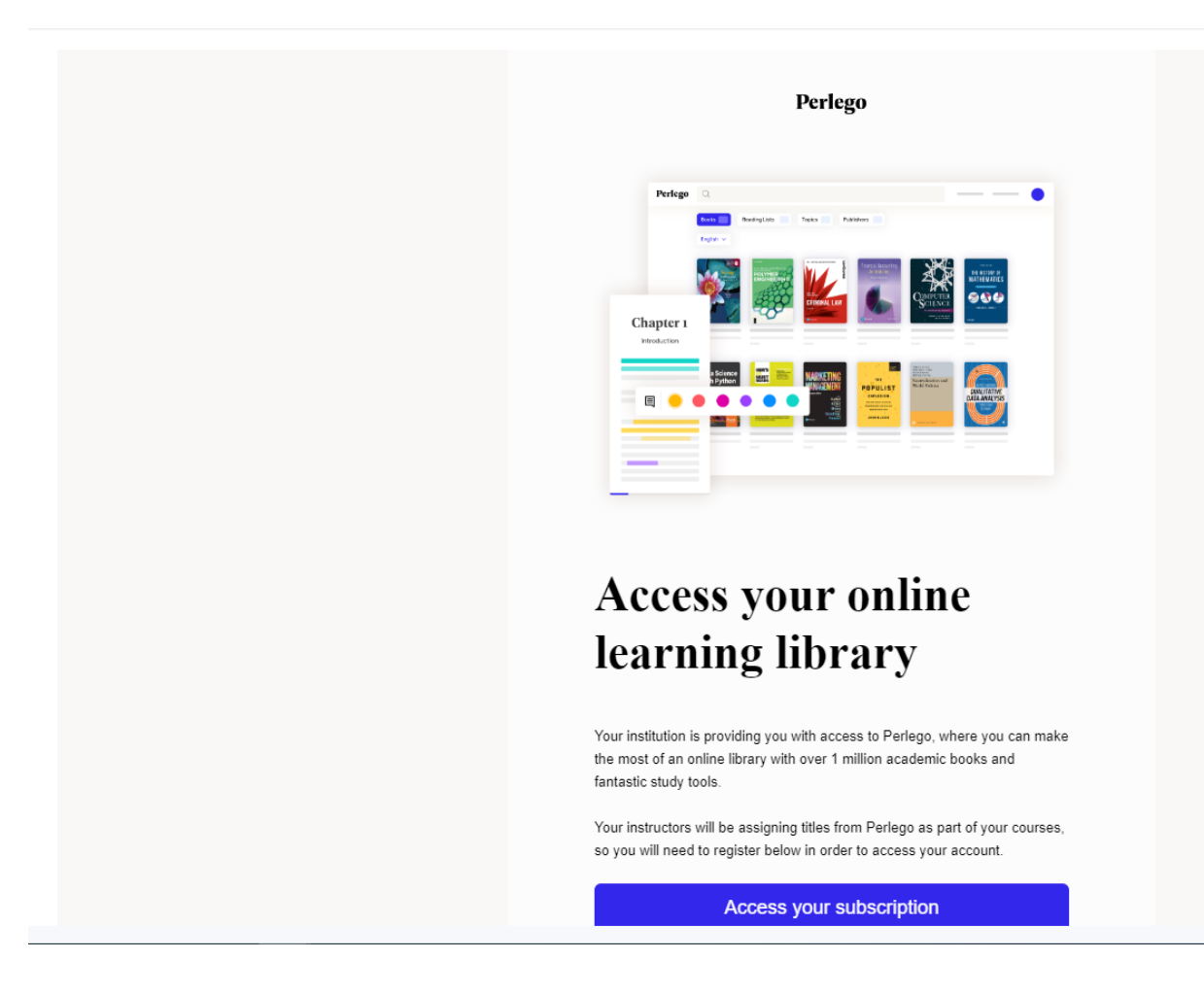

 The next page will pop up and say, "Step 1 of 2. From Alberta Bible College, welcome to Perlego!" (attached the sample below). Please mark in the check box for accepting Perlego's Terms and Conditions. Then, click "Create your account."

| Perlego                                                                                                    |                                                                                                    | 🌐 English 🗸 | Already a member? Log in |
|----------------------------------------------------------------------------------------------------|----------------------------------------------------------------------------------------------------|-------------|--------------------------|
|                                                                                                    | 1 Find your books ······ 2 Sign up ····· 3 Start reading                                                                     |             |                          |
|                                                                                                    |                                                                                                    |             |                          |
|                                                                                                    |                                                                                                    |             |                          |
|                                                                                                    | Step 1 of 2                                                                                                    |             |                          |
|                                                                                                    | From Alberta Bible College, welcome to Perlego!                                                                              |             |                          |
|                                                                                                    | With your account you'll have unlimited access to academic and non-fiction<br>books and some useful tools to help you learn. |             |                          |
|                                                                                                    | * Indicates required fields.                                                                                                 |             |                          |
|                                                                                                    | Registration code *                                                                                                    |             |                          |
|                                                                                                    | E67264                                                                                                    |             |                          |
|                                                                                                    | I accept Perlego's Terms and Conditions and Privacy Policy *                                                                 |             |                          |
|                                                                                                    | I'm happy to hear about opportunities to give my opinion and get more out<br>of my subscription via email.                   |             |                          |
|                                                                                                    | Create your account                                                                                                    |             |                          |
|                                                                                                    |                                                                                                    |             |                          |
|                                                                                                    |                                                                                                    |             |                          |
| We use cookies to collect information about how you use Perlego. For<br>the different cookies we are using, read the <u>Privacy Policy</u> . | or more information about Customise [2] Accept all cookies                                                                   |             | C                        |
|                                                                                                    |                                                                                                    |             |                          |

3. The next page "Step 2 of 2 Create your account" will be shown. Fill out your information – your first & last name, email address, and password.

| Perlego                                                                                                    |                            |                                                                  | ⊕ Eng | lish 🗸 🛛 Already a memb |
|----------------------------------------------------------------------------------------------------|----------------------------|------------------------------------------------------------------|-------|-------------------------|
|                                                                                                    | 1 Find your books 2        | Sign up (3) Start reading                                        |       |                         |
|                                                                                                    |                            |                                                                  |       |                         |
|                                                                                                    | Step 2 of 2                |                                                                  |       |                         |
|                                                                                                    | Create your account        |                                                                  |       |                         |
|                                                                                                    | First name *               | Last name *                                                      |       |                         |
|                                                                                                    | Email *                    | Confirm email *                                                  |       |                         |
|                                                                                                    | Password *                 | Minimum 8 characters with a<br>number and a special<br>character |       |                         |
|                                                                                                    | Start reading with Perlego |                                                                  |       |                         |
|                                                                                                    |                            |                                                                  |       |                         |
| We use cookies to collect information about how you use Perlego. For more information about<br>the different cookies we are using, read the <u>Privacy Policy.</u> | t Customise [ Accept all o | cookies                                                          |       |                         |

4. Now you can access over 1 million free e-books/textbooks on more than 1,000 different topics.